QUICK STEPS - Becoming a Supplier in OAKS (New Consultant in Ohio)

## If you are new to the State:

- 1. Create an OHID https//ohiobuys.ohio.gov/ click OhioBuys Log In
- 2. Click Create Account
- 3. Enter your email address and confirm it by entering again
- 4. A one-time code is sent to your email address enter that code
- 5. Click verify, click next
- 6. Insert your name and date of birth, click next
- 7. Enter a username click next; Enter a password, click next
- 8. Choose account recovery options, if you wish
- 9. Click Next and I Agree
- 10. Answer the Verification question (not a robot)
- 11. Click Create Account.
- 12. Click Continue, enter your log in and password and click Log In

You will receive confirmation email.

A Bidder Registration Request form is displayed.

- 1. Enter your Tax ID or SSN
- 2. Legal name as shown on your income tax return
- 3. Address information
- 4. Select Commodity Codes that your organization can provide.
- 5. Enter Security Control code
- 6. Click Register

## Need Assistance:

Contact OBM Shared Services Center 614-338-4781 or 1-877-644-6771

OR

<u>OBM.ContactCenter@obm.ohio.gov</u> | Remember to put "New Supplier" in the subject line.